## Guía rápida de configuración de Whatsapp

## 1. Creación de aplicación (app) de Meta

Iniciar sesión con la cuenta de desarrollador creada y seleccionar el menú **Mis aplicaciones** para ingresar al *panel de apps:* 

https://developers.facebook.com/apps

Dar clic en el botón

Para más información: Creación de aplicación (app) de Meta

Crear aplicación

## 2. Creación de identificador permanente (Token)

Para obtener un identificador permanente ingresar al panel de apps: https://developers.facebook.com/apps

1. Una vez en el panel, ubicar la app y dar clic en el nombre de *Empresa/Negocio* para ir al panel de **Configuración del negocio.** 

| plicaciones                                    | Q Busca por nombre o identificador de la aplicación                                                                | Crear aplicacio     |
|------------------------------------------------|----------------------------------------------------------------------------------------------------|---------------------|
| Filtrar por                                    | Usa                                                                                                    | das recientemente 🔻 |
| <ul> <li>Todas las aplicaciones (3)</li> </ul> |                                                                                                    |                     |
| Archivadas                                     | DataNodeSM<br>Identificador de la aplicación: 119103<br>Modo: Publicada<br>Tipo: business<br>Empresa Test Business |                     |
|                                                | (€) Administrador                                                                                                  | ۵ ···               |

2. En el panel de *Configuración del negocio*, seleccionar *Usuarios > Usuarios del sistema*. Se pueden crear un máximo de 3 usuarios.

Para más información: Creación del identificador permanente

Para más información

From: http://ithelpcenter.leverit.com/ - **IT Help Center** 

Permanent link: http://ithelpcenter.leverit.com/wa:guia\_rapida?rev=1706046160

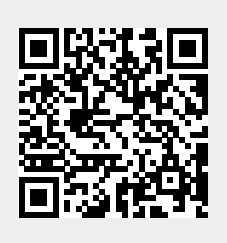

Last update: 2024/01/23 21:42